# Installazione e disinstallazione di Sourcefire User Agent

### Sommario

Introduzione Prerequisiti Requisiti di installazione Installazione di Sourcefire User Agent Disinstallazione di Sourcefire User Agent Risoluzione dei problemi di disinstallazione Sintomo Soluzione

### Introduzione

In questo documento viene descritto come installare e disinstallare un agente utente nel sistema operativo Microsoft Windows. Sourcefire User Agent esegue il monitoraggio dei server Microsoft Active Directory e segnala gli accessi e le disconnessioni autenticati tramite il protocollo LDAP (Lightweight Directory Access Protocol). Il sistema FireSIGHT integra questi record con le informazioni che raccoglie attraverso l'osservazione diretta del traffico di rete da parte dei dispositivi gestiti.

## Prerequisiti

Cisco raccomanda la conoscenza di FireSIGHT Management Center, Sourcefire User Agent e Active Directory.

#### Requisiti di installazione

- Accesso TCP/IP ai server Active Directory
- Microsoft .NET Framework versione 4.0 (include tutte le dipendenze di .NET Framework)

### Installazione di Sourcefire User Agent

- 1. Scaricare il file del programma di installazione dal sito del supporto.
- 2. Copiare il file setup.exe nel sistema Windows in cui si desidera installare l'agente utente.
- 3. Fare doppio clic sul file Sourcefire User Agent Installer. Viene visualizzata la procedura di installazione guidata.

**Nota:** Se non si dispone delle autorizzazioni necessarie per installare nuove applicazioni nell'host Windows, è possibile passare a un utente con privilegi amministrativi con le

autorizzazioni appropriate per avviare l'installazione. Per accedere all'opzione di escalation, fare clic con il pulsante destro del mouse sul file di installazione di Sourcefire User Agent 2.0 e scegliere **Esegui come**. Scegliere un utente con privilegi amministrativi e fornire la password appropriata.Se i requisiti di installazione non vengono soddisfatti, verrà visualizzato questo messaggio prima del download e dell'installazione di Microsoft .NET Framework versione 4.0. Per accedere alla pagina di download, fare clic su **Yes** (Sì). Seguire le istruzioni per installare Microsoft .NET Framework versione 4.0.

| 🙀 User Agei                                         | nt                                                                         | ×                                                                                     |
|-----------------------------------------------------|----------------------------------------------------------------------------|---------------------------------------------------------------------------------------|
| This setup rec<br>and run this so<br>you like to do | uires the .NET Framework vers<br>stup again. The .NET Framewo<br>this now? | ion 4.0. Please install the .NET Framework<br>ork can be obtained from the web. Would |
|                                                     | Yes                                                                        | No                                                                                    |

4. Al termine dell'installazione di Microsoft .NET Framework versione 4.0, fare nuovamente doppio clic sul file del programma di installazione di Sourcefire User Agent. Viene visualizzata la procedura di installazione guidata.

Se si esegue una versione di Microsoft Windows con il controllo dell'account utente attivato, verrà visualizzata questa finestra di dialogo dopo aver fatto doppio clic sul file del programma di installazione di Sourcefire User Agent. Fare clic su **Sì** per consentire al programma di installazione di Sourcefire User Agent di apportare modifiche al sistema. Fare clic su **No** per annullare e uscire dal programma di installazione di Sourcefire User Agent.

| 1 | User Ag                                                                                                | ent                                         |                                                                                                    |  |
|---|----------------------------------------------------------------------------------------------------|---------------------------------------------|----------------------------------------------------------------------------------------------------|--|
| I | nstalli                                                                                                | ing User Ag                                 | jent coupor(·                                                                                              |  |
|   | 🌍 Use                                                                                                  | r Account Contr                             | ol × re                                                                                                    |  |
| ι | Do you want to allow the following program from an unknown publisher to make changes to this computer? |                                             |                                                                                                    |  |
|   |                                                                                                    | Program name:<br>Publisher:<br>File origin: | C:\Users\<br>\De\Sourcefire_User_Agent_2.0.0-34_Setup.msi<br><b>Unknown</b><br>Hard drive on this computer |  |
|   | •                                                                                                    | Show details                                | Yes No<br>Change when these notifications appear                                                           |  |
|   |                                                                                                    |                                             |                                                                                                    |  |
|   |                                                                                                    |                                             | Cancel < Back Next >                                                                                       |  |

5. Fare clic su **Avanti** per continuare con la Configurazione guidata agente utente Sourcefire. Fare clic su **Annulla** per uscire dall'installazione guidata di Sourcefire User Agent.

| 🕞 User Agent                                                                                                    |                                                                             |                                                                                                    |
|----------------------------------------------------------------------------------------------------|-----------------------------------------------------------------------------|----------------------------------------------------------------------------------------------------|
| Welcome to the User Ag                                                                                                    | ent Setup Wi                                                                | source in                                                                                                |
| The installer will guide you through the st                                                                                         | eps required to install L                                                   | Iser Agent on your computer.                                                                             |
| WARNING: This computer program is pro<br>Unauthorized duplication or distribution of<br>or criminal penalties, and will be prosecut | otected by copyright law<br>this program, or any p<br>ed to the maximum ext | w and international treaties.<br>ortion of it, may result in severe civil<br>ent possible under the law. |
|                                                                                                    | Cancel                                                                      | < Back. Next >                                                                                           |

6. Fare clic su **Sfoglia** per selezionare la cartella in cui si desidera installare Sourcefire User Agent e quindi fare clic su **Avanti**. Fare clic su **Annulla** per uscire dall'installazione guidata di Sourcefire User Agent.

| 🔂 User Agent                                                                                                |                                                      |                                 |
|----------------------------------------------------------------------------------------------------|------------------------------------------------------|---------------------------------|
| Select Installation Folde                                                                                   | r                                                    | SOURCE                          |
| The installer will install User Agent to the f<br>To install in this folder, click "Next". To in<br>Folder: | ollowing folder.<br>stall to a different folder, ent | ter it below or click "Browse". |
| C:\Program Files (x86)\Sourcefire\Use                                                                       | er Agent\                                            | Browse<br>Disk Cost             |
|                                                                                                    | Cancel                                               | < Back Next >                   |

7. Fare clic su **Avanti** per avviare l'installazione. Fare clic su **Annulla** per uscire dall'installazione guidata di Sourcefire User Agent.

| 🔂 User Agent                                 |                   |               |     |
|----------------------------------------------|-------------------|---------------|-----|
| Confirm Installation                         |                   | SOURCE        | ire |
| The installer is ready to install User Agent | on your computer. |               |     |
| Click "Next" to start the installation.      |                   |               |     |
|                                              |                   |               |     |
|                                              |                   |               |     |
|                                              |                   |               |     |
|                                              |                   |               |     |
|                                              |                   |               |     |
|                                              |                   |               |     |
|                                              |                   |               |     |
|                                              | Cancel            | < Back Next > |     |

8. Fare clic su **Chiudi** al termine dell'installazione guidata di Sourcefire User Agent. Sourcefire User Agent è installato. Sourcefire User Agent viene avviato come servizio nel sistema Windows.

| 🙀 User Agent                                                  |                       |
|---------------------------------------------------------------|-----------------------|
| Installation Complete                                         | SOURCE fire           |
| User Agent has been successfully installed.                   |                       |
| Click "Close" to exit.                                        |                       |
|                                                               |                       |
|                                                               |                       |
|                                                               |                       |
|                                                               |                       |
|                                                               |                       |
| Please use Windows Update to check for any critical updates t | o the .NET Framework. |
|                                                               |                       |
| Cancel                                                        | < Back Close          |

9. L'agente utente Sourcefire aggiunge un'icona di avvio rapido sul desktop del sistema Windows.

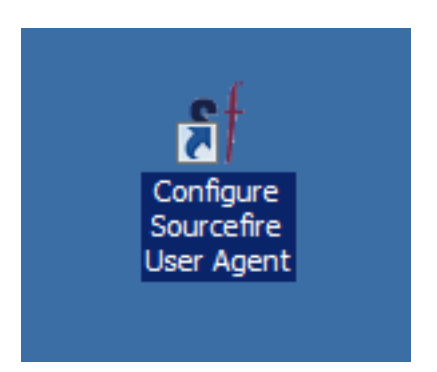

# Disinstallazione di Sourcefire User Agent

Per disinstallare Sourcefire User Agent 2.x, eseguire una delle seguenti operazioni:

- Selezionare Pannello di controllo > Programmi > Programmi e funzionalità, scegliere Sourcefire User Agent dall'elenco e fare clic su Disinstalla.
- Passare alla posizione in cui si trova il file di installazione di Sourcefire User Agent, fare clic

con il pulsante destro del mouse e selezionare Disinstalla.

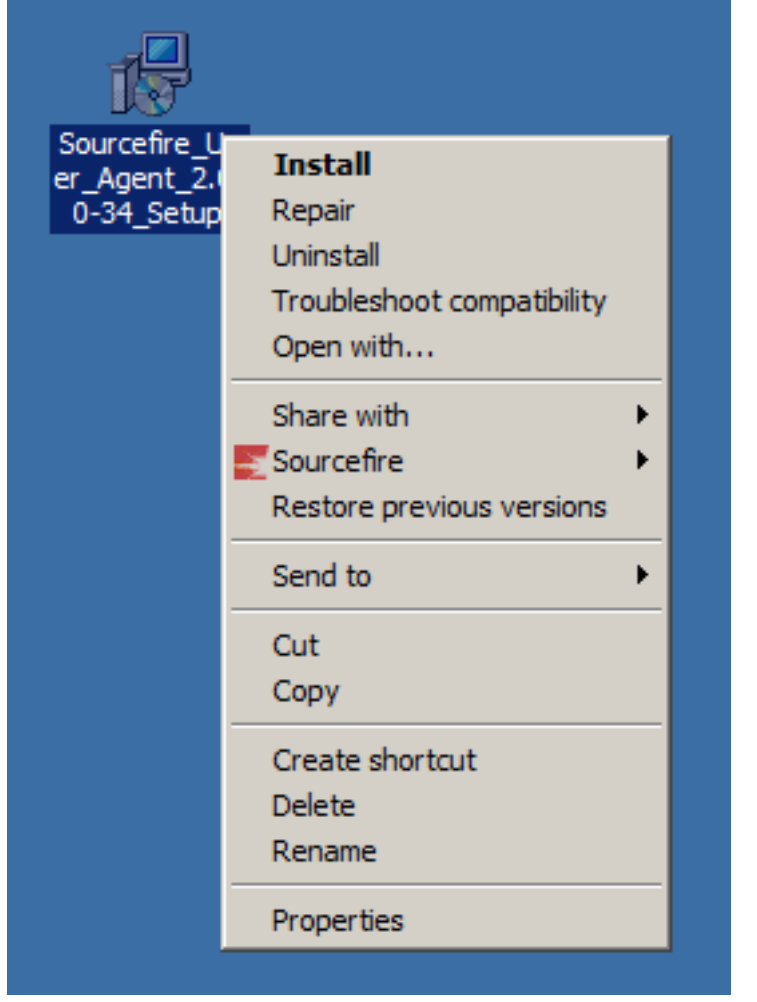

• Per eseguire la disinstallazione dalla CLI, aprire un prompt dei comandi (potrebbe essere necessario eseguirlo come amministratore), modificare le directory nella posizione in cui si trova il file con estensione msi e immettere questo comando: msiexec /x Sourcefire\_User\_Agent\_2.0.0-34\_Setup.msi

Msiexec /x Sourcefire\_User\_Agent\_2.0.0-34\_Setup.msi

**Nota:** Nell'esempio precedente, il numero di build è 34. Questo numero di build cambia quando Sourcefire User Agent viene aggiornato. Verificare il numero di build prima di immettere il comando.

#### Risoluzione dei problemi di disinstallazione

#### Sintomo

- Disinstallazione agente utente non riuscita.
- I servizi vengono ancora visualizzati come in esecuzione dopo la disinstallazione.

#### Soluzione

Se l'agente utente non è visualizzato in Programmi e funzionalità nel Pannello di controllo, è sufficiente eliminare il servizio Agente utente. Per rimuovere il servizio, aprire un prompt dei comandi come Administrator e immettere il comando seguente:

Attenzione: Inserire uno spazio dopo '='. Questo non è un errore di battitura.

| an Administrator: Command Prompt                                                                                                    | - 🗆 🗙 |
|----------------------------------------------------------------------------------------------------|-------|
| C:\Users\Administrator>sc query type= service ¦ findstr /spinl "Sourcefire ]<br>gentService"<br>12:SERVICE_NAME: AgentService<br>13:DISPLAY_NAME: Sourcefire User Agent Service<br>622:SERVICE_NAME: Sourcefire RUA Agent<br>623:DISPLAY_NAME: Sourcefire RUA Agent | ₹UA A |
| C:\Users\Administrator>_                                                                                                    |       |
|                                                                                                    |       |
|                                                                                                    |       |
|                                                                                                    |       |
|                                                                                                    |       |
|                                                                                                    |       |
|                                                                                                    |       |
|                                                                                                    |       |
|                                                                                                    | -     |

Èinoltre possibile completare questi passaggi nella console di gestione dei servizi. Per aprire la console:

- 1. Passare al menu Start.
- 2. Eseguire services.msc.
- 3. Visualizzare le proprietà dell'agente utente Sourcefire.

Una volta visualizzati i nomi dei servizi, immettere questi comandi per eliminare il servizio:

C:\Users\Administrator>**sc delete "Sourcefire RUA Agent"** C:\Users\Administrator>**sc delete "AgentService"** 

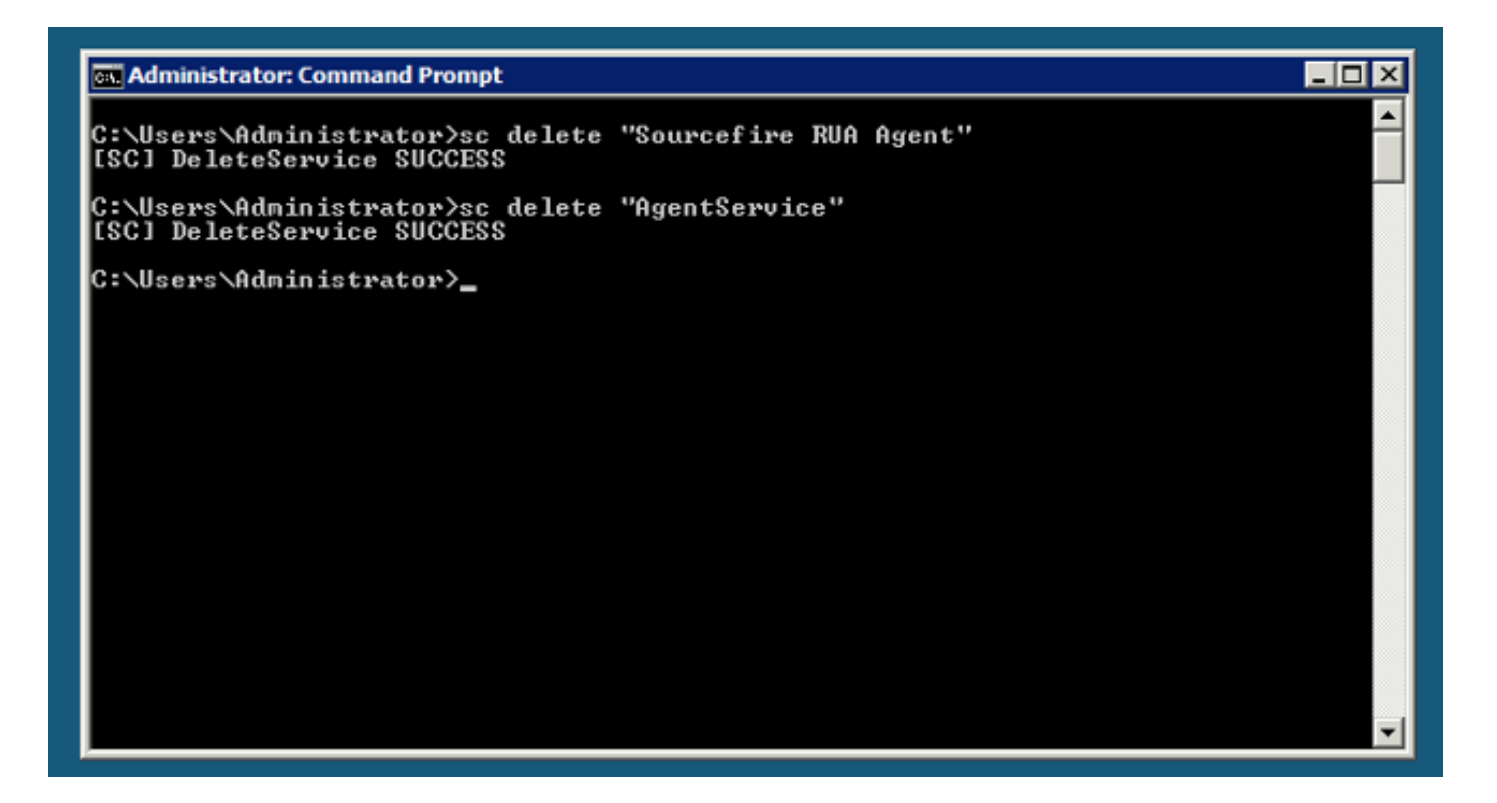

**Nota:** Tutti i file relativi al sistema FireSIGHT potrebbero essere ancora presenti sul computer e devono essere rimossi.

#### Informazioni su questa traduzione

Cisco ha tradotto questo documento utilizzando una combinazione di tecnologie automatiche e umane per offrire ai nostri utenti in tutto il mondo contenuti di supporto nella propria lingua. Si noti che anche la migliore traduzione automatica non sarà mai accurata come quella fornita da un traduttore professionista. Cisco Systems, Inc. non si assume alcuna responsabilità per l'accuratezza di queste traduzioni e consiglia di consultare sempre il documento originale in inglese (disponibile al link fornito).